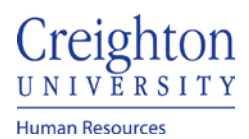

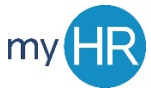

## **Approve Employee Timecard**

Approve employee timecards via email notification, bell notification, and Things to Finish

## **Email Notification**

- 1. Manager receives email notification for employee's timecard
- 2. Review timecard detail and Approve or Reject

### Actions: Approve | Reject | Request More Info

Approval of Payroll Time Entries for Benjamin Caxton from 2020-11-21 to 2020-12-04

### Details

Assignee Jillian Borman From bcaxton Assigned Date 12/2/20 7:25 AM

Task Number 3784225

### **Recommended Actions**

Payroll Time Entries for Approval

Person Information

### Time Card Details

Time Card Period 11/21/20 - 12/4/20

Status Submitted

Resubmission Status

# Reported Time Time Totals

|                 |                    |           |              | Repo         | rted Hour      | s           | 80.00                |               |                |                |                |                |              | Abser         | nce Hours     | 0.00          |              |            |          |               |               | Scheduled Hours | 64.00     |            |
|-----------------|--------------------|-----------|--------------|--------------|----------------|-------------|----------------------|---------------|----------------|----------------|----------------|----------------|--------------|---------------|---------------|---------------|--------------|------------|----------|---------------|---------------|-----------------|-----------|------------|
|                 |                    |           |              |              |                |             |                      |               |                |                |                |                |              |               | Days          |               |              |            |          |               |               |                 |           |            |
|                 | *Assignm<br>Number | nent      | Sat,No<br>21 | v            | Sun,Nov<br>22  | N<br>2      | lon,Nov<br>3         | Tue,Nov<br>24 | We<br>25       | d,Nov          | Thu,Nov<br>26  | Fri,1<br>27    | Nov          | Sat,Nov<br>28 | Sun,Nov<br>29 | Mon,Nov<br>30 | Tue,De<br>01 | ∞ We<br>02 | ed,Dec   | Thu,Dec<br>03 | Fri,Dec<br>04 | Comments        | Time Ent  | *Time Type |
|                 |                    |           | Quar         | tity         | Quant          | ity         | Quantity             | Quant         | ty (           | Quantity       | Quant          | ity Qu         | antity       | Quantity      | Quantity      | Quanti        | ty Quar      | ntity      | Quantity | Quantity      | Quantity      |                 | Total Hou | 5          |
| 1               | E37095             |           |              |              |                |             | 8.00                 | 8.0           | D              | 8.00           |                |                |              |               |               | 8.00          | 8.00         | 8.0        | 0        | 8.00 8        | 0.00          | P               | 64.00     | Regular    |
| 2               | E37095             |           |              |              |                |             |                      |               |                |                | 8.00           | 8              | .00          |               |               |               |              |            |          |               |               | P               | 16.00     | Holiday    |
| Daily<br>Totals |                    | Hou<br>8. | rs: Ho       | urs:<br>3.00 | Hours:<br>8.00 | Hour<br>8.0 | rs: Hours<br>00 8.00 | :<br>0        | Hours:<br>8.00 | Hours:<br>8.00 | Hours:<br>8.00 | Hours:<br>8.00 | Hours<br>8.0 | e<br>D        |               |               |              |            |          |               |               |                 |           | 80.00      |

Time Card Comments Resubmission Reason

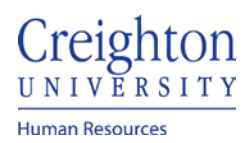

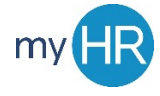

## **Bell Notification:**

- 1. Log into myHR
- 2. Click the Bell Notification Icon

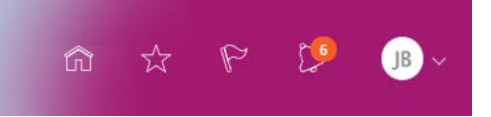

3. Click the hyperlink to view timecard details

| ACTION REQUIRED         |                                                         | 9 minutes ago |
|-------------------------|---------------------------------------------------------|---------------|
| Approval of Payroll Tin | ne Entries for Benjamin Caxton from 2020-11-21 to 2020- | -12-04        |
| Benjamin Caxton         | Approv                                                  | e Reiect      |

4. View timecard information and approve or reject

| Approval                        | of Payroll Ti          | me Entr       | ies for l     | Benjam        | in Caxt       | on from       | 2020-1        | 11-21 to      | 2020-1                            | 2-04          |          | Ac            | tions 🔻   | Approve  | Reject        | E |
|---------------------------------|------------------------|---------------|---------------|---------------|---------------|---------------|---------------|---------------|-----------------------------------|---------------|----------|---------------|-----------|----------|---------------|---|
| ▲ Details                       |                        |               |               |               |               |               |               |               |                                   |               |          |               |           |          |               |   |
| Assigne                         | e Jillian Borman       |               |               |               |               |               |               |               |                                   |               |          |               |           |          |               |   |
| Fro                             | m bcaxton              |               |               |               |               |               |               |               |                                   |               |          |               |           |          |               |   |
| Assigned Da                     | te 12/2/20 7:25 AM     |               |               |               |               |               |               |               |                                   |               |          |               |           |          |               |   |
| Task Numb                       | Iask number 3704220    |               |               |               |               |               |               |               |                                   |               |          |               |           |          |               |   |
| A Recommended Actions           |                        |               |               |               |               |               |               |               |                                   |               |          |               |           |          |               |   |
|                                 |                        |               |               |               |               |               |               |               |                                   |               |          |               |           |          |               |   |
| Payroll                         | Time Entries f         | for Appro     | oval          |               |               |               |               |               |                                   |               |          |               |           |          |               |   |
|                                 |                        |               |               |               |               |               |               |               |                                   |               |          |               |           |          |               |   |
| A Person I                      | nformation             |               |               |               |               |               |               |               |                                   |               |          |               |           |          |               |   |
| Name Benjamin Caxton Person Num |                        |               |               |               |               |               |               |               |                                   | Number        | er 37095 |               |           |          |               |   |
|                                 |                        | Assigni       | Positio       | n E37090      |               |               |               |               | Department 000311 Human Resources |               |          |               |           |          |               |   |
|                                 |                        |               | Locatio       | n HR Cardia   | ac Building   |               |               |               | Manager Jillian Borman            |               |          |               |           |          |               |   |
|                                 |                        |               |               |               |               |               |               |               |                                   |               |          |               |           |          |               |   |
| Time Card                       | Details                |               |               |               |               |               |               |               |                                   |               |          |               |           |          |               |   |
|                                 | Time Card              | Period 11/2   | 21/20 - 12/4/ | 20            |               |               |               |               | Time Card<br>Comments //          |               |          |               |           |          |               |   |
|                                 |                        | Status Su     | ubmitted      |               |               |               |               | Reason        |                                   |               |          |               |           |          |               |   |
|                                 | Resubmission           | Status        |               |               |               |               |               |               |                                   |               |          |               |           |          |               |   |
| Papartad Time                   | Timo Totalo            |               |               |               |               |               |               |               |                                   |               |          |               |           |          |               |   |
| Reported Time                   |                        |               |               |               |               |               |               |               |                                   |               |          |               |           |          |               |   |
|                                 | Reported               | Hours 80.     | .00           |               |               | Abs           | ence Hours    | 0.00          |                                   |               |          | Scheduled     | d Hours 6 | 4.00     |               |   |
| Actions 🔻                       | View 👻 Format 👻        |               | ( )理          | Freeze        | 📄 Deta        | ich 🚽 V       | Vrap ?        | )             |                                   |               |          |               |           |          |               |   |
|                                 |                        |               |               |               |               |               |               |               |                                   | Da            | iys      |               |           |          |               |   |
|                                 | * Assignment<br>Number | Sat,Nov<br>21 | Sun,Nov<br>22 | Mon,Nov<br>23 | Tue,Nov<br>24 | Wed,Nov<br>25 | Thu,Nov<br>26 | Fri,Nov<br>27 | Sat,Nov<br>28                     | Sun,Nov<br>29 | Mon,Nov  | Tue,Dec<br>01 | Wed,Deo   | Thu,Dec  | Fri,Dec<br>04 |   |
|                                 |                        | Quantity      | Quantity      | Quantity      | Quantity      | Quantity      | Quantity      | Quantity      | Quantity                          | Quantity      | Quantity | Quantity      | Quantity  | Quantity | Quantity      |   |
| 1                               | E37095                 |               |               | 8.00          | 8.00          | 8.00          |               |               |                                   |               | 8.00     | 8.00          | 8.00      | 8.00     | 8.00          |   |
| 2                               | E37095                 |               |               |               |               |               | 8.00          | 8.00          |                                   |               |          |               |           |          |               |   |
| Daily Totals                    |                        |               |               | Hours:        | Hours:        | Hours:        | Hours:        | Hours:        |                                   |               | Hours:   | Hours:        | Hours     | Hours:   | Hours:        |   |
|                                 |                        |               |               | 0.00          | 0.00          | 0.00          | 0.00          | 0.00          |                                   |               | 0.00     | 0.00          | 0.00      | 0.00     | 0.00          |   |

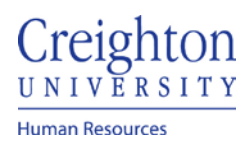

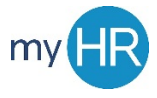

## Things to Finish

- 1. log into myHR
- 2. Scroll down to 'Things to Finish'

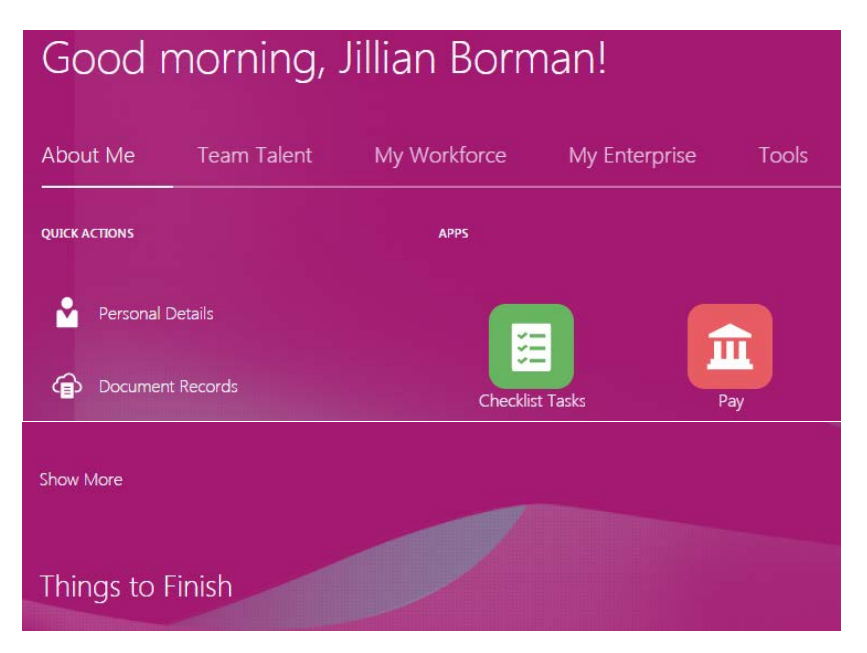

3. Click the hyperlink to view timecard details

| Things to Finish                     |                                                                                                    |
|--------------------------------------|----------------------------------------------------------------------------------------------------|
| Assigned to Me<br>6<br>Created by Me | 12 minutes agoXACTION REQUIREDApproval of PayrollTime Entries forBenjamin Caxton from2020-11-21 to 2020 |
| 1                                    | Benjamin Caxton   Approve Reject                                                                        |

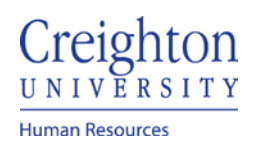

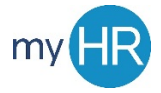

## Page 4 of 4

8.00

Hours:

8.00

•

8.00

Hours:

8.00

8.00

Hours:

8.00

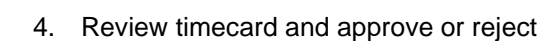

Actions 🗸 View 🗸 Format 👻 📄 💥 💯 🦷 Freeze 🔛 Detach 🚽 Wrap 🥝

8.00

Hours:

8.00

8.00

Hours:

8.00

8.00

Hours:

8.00

8.00

8.00

Hours:

\* Assignment Number

E37095

E37095

•

1

2

Daily Totals

| Approval of   | f Payroll Time E    | ntries for Ber     | njamin Caxton      | from 2020-1   | 1-21 to 2020-12-       | -04   | Actions 👻                    | Approve | Reject | Edit |
|---------------|---------------------|--------------------|--------------------|---------------|------------------------|-------|------------------------------|---------|--------|------|
| ⊿ Details     |                     |                    |                    |               |                        |       |                              |         |        |      |
| Assignee      | Jillian Borman      |                    |                    |               |                        |       |                              |         |        |      |
| From          | bcaxton             |                    |                    |               |                        |       |                              |         |        |      |
| Assigned Date | 12/2/20 7:25 AM     |                    |                    |               |                        |       |                              |         |        |      |
| Task Number   | 3784225             |                    |                    |               |                        |       |                              |         |        |      |
| A Recomm      | ended Actions       |                    |                    |               |                        |       |                              |         |        |      |
| A Payroll Ti  | me Entries for Ap   | proval             |                    |               |                        |       |                              |         |        | ⊿    |
| A Person Info | rmation             |                    |                    |               |                        |       |                              |         |        |      |
|               |                     | Name Be            | enjamin Caxton     |               | Person Nu              | imber | 37095                        |         |        |      |
|               | Assi                | ignment Number     | E37095             |               |                        | Job   | Administrative Assistant III |         |        |      |
|               |                     | Position           |                    |               | Depar                  | tment | 000311 Human Resources       |         |        |      |
|               |                     | Location H         | R Cardiac Building |               | Ма                     | nager | Jillian Borman               |         |        |      |
| Time Card De  | tails               |                    |                    |               |                        |       |                              |         |        |      |
|               | Time Card Period    | 11/21/20 - 12/4/20 |                    |               | Time Care<br>Comments  | 5     | 11                           |         |        |      |
|               | Status              | Submitted          |                    |               | Resubmission<br>Reason | 1     |                              |         |        |      |
|               | Resubmission Status |                    |                    |               |                        |       |                              |         |        |      |
| Reported Time | Time Totals         |                    |                    |               |                        |       |                              |         |        |      |
|               | Reported Hours      | 80.00              |                    | Absence Hours | 0.00                   |       | Scheduled Hours              | 64.00   |        |      |

Days

8.00

Hours:

8.00

8.00

Hours:

8.00

Sat,NovSun,NovMon,NovTue,NovWed,NovThu,NovFri,NovSat,NovSun,NovMon,NovTue,DecWed,DecThu,DecFri,DecQuantityQuantity</td

8.00

8.00

Hours: